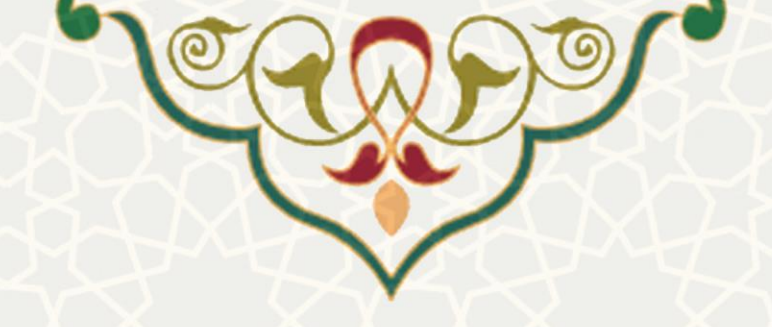

# فرايند الكترونيكي ثبت درخواست اعتبار أموزه (أحفا)

**نام**: فرایند الکترونیکی ثبت درخواست اعتبار آموزه (آحفا) **نام سامانه مرجع**: پورتال ورود یکپارچه اعضا (پویا) **متولی**: معاونت آموزشی **کاربران:** اعضای هیات علمی، کارشناسان معاونت آموزشی، معاونان آموزشی دانشکدهها

تاریخ استقرار: فروردین ۱۴۰۰ تاریخ آخرین توسعه: فروردین ۱۴۰۰ تاریخ تهیه مستند: فروردین ۱۴۰۰ توسعه و پشتیبانی: اداره سامانههای کاربردی مرکز فناوری اطلاعات و ارتباطات

نسخه برنامه: ۱۴۰۰ مستندسازی کد: خیر مستندسازی دادهها: بله امکان اجرای مستقل سامانه (مستقل از سامانههای سدف): خیر

> زبان برنامهنویسی: PHP پایگاه داده: My SQL فناوری: LAMP

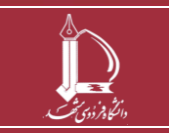

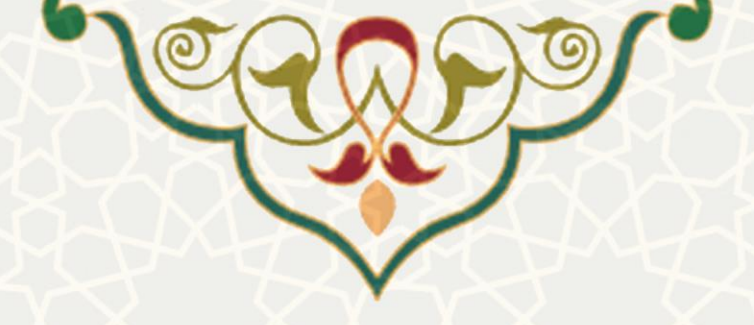

۱ - معرفی

فرایند الکترونیکی ثبت درخواست اعتبار آموزه به منظور ثبت و بررسی درخواستهای اعتبار آموزه طراحی و پیادهسازی شده است. اعضای هیاتعلمی بر اساس میزان اعتبار خود میتوانند ثبت درخواست نموده و هزینه نمایند. بر اساس نوع گردش کار، هر درخواستی که تعریف میشود، در مراحل مختلف توسط کارشناسان آموزشی

دانشکدهها و معاونان آموزشی نیز بررسی می شود.

۲ - ویژگیها

- امکان ثبت الکترونیکی درخواست اعتبار آموزه برای هزینه کردن اعتبار توسط اعضای هیات علمی
- امکان بررسی درخواستهای ارسال شده توسط کارشناسان آموزشی و معاونان آموزشی دانشکدهها

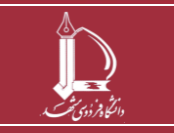

فرایند الکترونیکی ثبت در خواست اعتبار آموزه (آحفا) مرکز فناوری اطلاعات و ارتباطات http://ict.um.ac.ir

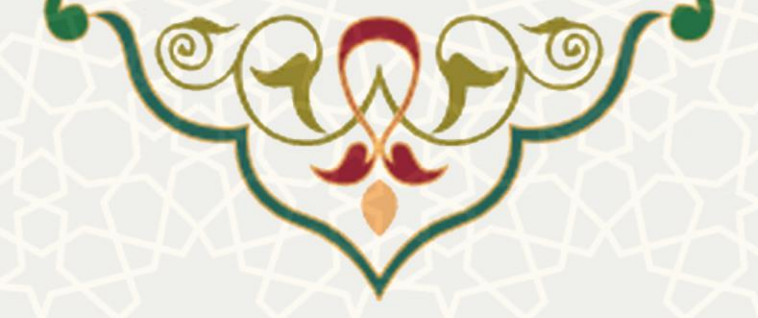

#### ٣- فرأيندها

### ۱-۳ - ثبت درخواست (اعضای هیاتعلمی)

اعضای هیاتعلمی میتوانند برای ثبت درخواست اعتبار آموزه از طریق پورتال پویا اقدام نمایند. به این منظور، از لبه آموزشی و منوی آموزه، صفحه لیست فرمهای آموزه را باز کنید (شکل ۱–۳).

| ست قرمهای اموره                 |              |               |          |                      |
|---------------------------------|--------------|---------------|----------|----------------------|
| یش 5 ۲ رکورد در صفحه            |              |               |          | cvs 💼                |
| م دوره                          | 🗢 زمان ایجاد | 🖨 ایجاد کننده | ♦ عمليات | درخواست اعتبار ريالي |
|                                 |              |               |          |                      |
| دوره اول - سال تحصیلی 1397-1398 | 1398/09/24   |               |          |                      |

شکل ۱–۳: صفحه لیست فرمهای آموزه

در این صفحه دورههایی که می توان روی آن ها ثبت درخواست اعتبار نمود، نمایش داده می شود. از قسمت

درخواست اعتبار ریالی، گزینه 🗹 را انتخاب نموده و صفحه درخواست اعتبار را باز کنید ( Error! Reference

#### .(source not found.

|       |          |                                     |                 |                                    | and related          | مانه الموزه           |
|-------|----------|-------------------------------------|-----------------|------------------------------------|----------------------|-----------------------|
|       |          |                                     | نام کاربری      |                                    | alial pli            |                       |
|       |          | ربان انگلیسی                        | كروه البوزشئ    | ادبيات و علوم انساني               | sharke               |                       |
|       |          |                                     |                 | استاد                              | مرتبه علمن           |                       |
|       |          | دورہ اول - سال تحصیلی 1997-<br>1398 | تقويم فرم أموزه | Jug 117,390,000                    | مانده اعتبار         |                       |
|       |          |                                     |                 |                                    |                      |                       |
|       |          |                                     |                 |                                    |                      |                       |
|       |          |                                     |                 |                                    |                      |                       |
|       |          |                                     |                 |                                    |                      | درخواست اعتبار        |
| . 🖽 📔 |          |                                     |                 |                                    |                      |                       |
|       |          |                                     |                 |                                    |                      |                       |
|       |          |                                     |                 |                                    |                      | num (r 236) 🔺 i Orim  |
|       |          | ک ک<br>همای ۵ کاری ۵ وسیت ۵ تومی    | • 🙀 • سان       | ملغ لوفينات<br>و دردوفيت + دردوفيت | - test<br>- constant |                       |
|       |          |                                     | lauria          |                                    |                      |                       |
|       | <u>S</u> |                                     |                 |                                    |                      |                       |
|       |          |                                     |                 |                                    |                      | نمایش ۱۱ تا ۲۱ و رورد |
|       |          |                                     |                 |                                    |                      |                       |
|       |          | ست اعتبار                           | ich wich        | n: "- T 15.                        |                      |                       |
|       |          | المعاد العبار                       |                 |                                    |                      |                       |
|       |          |                                     |                 |                                    |                      |                       |
|       |          |                                     |                 |                                    |                      |                       |

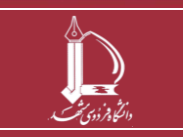

فرایند الکترونیکی ثبت در خواست اعتبار آموزه (آحفا) مرکز فناوری اطلاعات و ارتباطات http://ict.um.ac.ir

صفحه 3 از 6

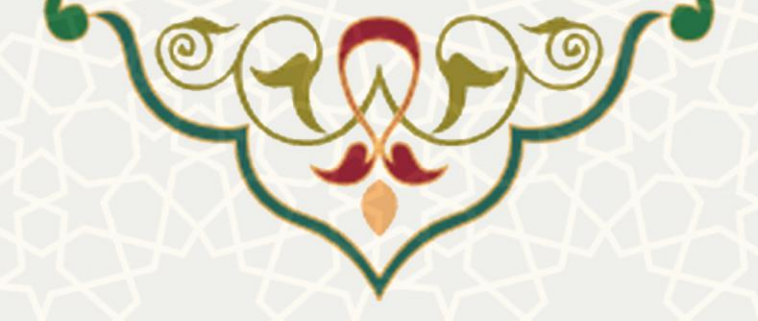

در قسمت بالای صفحه بازشده، اطلاعات آموزه اعم از اطلاعات خود و اعتبار آموزه دوره نمایش داده می شود. در

ادامه نیز درخواستهای ثبت شده اعتبار مشاهده می شود. برای ثبت درخواست جدید از قسمت

| شکل ۳–۳). | باز کنید ( | درخواست را ب |
|-----------|------------|--------------|
|-----------|------------|--------------|

| رخواست اعتبار جديا                             | ٦,                         |   |                        |                                 |
|------------------------------------------------|----------------------------|---|------------------------|---------------------------------|
| نوع درخوا <mark>س</mark> ت                     | خرید کالای کمک آموزشی      | ٣ | * مبلغ درخواست         | 0                               |
| وضيحات                                         |                            |   |                        |                                 |
|                                                |                            | 8 |                        |                                 |
| نوع کالا                                       | تبلت                       | * | * کد ملی فروشنده       |                                 |
| د اقتصادی فروشگاه                              |                            |   |                        |                                 |
| فاكتور                                         | No file chosen Choose File |   | فقط فرمت مجاز می باشد. | حجم فایل باید کمتر از ۱MB یاشد. |
| امه تاییدیه معاونت<br>موزشی دانشکده/<br>انشگاه | No file chosen Choose File |   | فقط فرمت مجاز می باشد. | حجم فایل باید کمتر از ۱MB یاشد. |
| جوز سایر کالاها                                | No file chosen Choose File |   | فقط قرمت مجاز می باشد. | حجم فایل باید کمتر از ۱MB یاشد. |

شكل ٣-٣: صفحه درخواست اعتبار جديد

بر اساس نوع درخواستی که انتخاب می شود اطلاعات و مدارک متفاوتی را باید ثبت نمود. پس از ثبت اطلاعات، درخواست برای بررسی به مرحله بعد می رود. مراحل درخواست براساس نوع درخواست متفاوت است لذا وضعیت درخواستهای ثبت شده را می توانید در فهرست درخواست ها مشاهده و بررسی نمایید.

## ۲-۳ –بررسی درخواست (کارشناسان و معاونان آموزشی)

کارشناسان و معاونان آموزشی در دانشکدهها میتوانند درخواستهای ارسال شده برای بررسی را از طریق پورتال پویا بررسی و در مورد آنها اعلام نظر نمایند. به این منظور از لبه آموزشی و منوی بررسی درخواست اعتبار آموزه / فرمهای رسیده، صفحه لیست فرمهای رسیده / ارسال شده درخواست اعتبار آموزه را باز کنید (شکل ۴–۳).

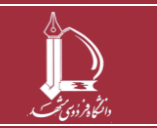

|       |                           |                        | X             | XJ,           |                                         |                |
|-------|---------------------------|------------------------|---------------|---------------|-----------------------------------------|----------------|
|       |                           | 1                      |               |               |                                         |                |
|       |                           | $\gamma_{\mathcal{M}}$ |               |               | $\alpha x$                              |                |
|       |                           |                        |               | 1             |                                         |                |
|       |                           |                        | $\sim \sim$   | 7             |                                         |                |
|       |                           |                        |               | عتبار آموزه   | سیده/ارسال شد <mark>ه</mark> درخواست ا: | یت فرم های ره  |
|       |                           |                        |               |               | فرمهای ارسال شده                        | رمهای رسیده    |
|       |                           |                        |               |               |                                         |                |
|       |                           |                        |               |               | های رسیده                               | ليست فرمه      |
|       |                           |                        |               |               |                                         |                |
| cvs 👼 |                           |                        |               |               |                                         |                |
| cvs 👼 | جستجو:                    |                        |               |               | 🗸 رکورد در صفحه                         | نمایش 5        |
| Cvs 🖥 | جستجو:<br>♦ وضعیت درخواست | \$ استاد مربوطه        | 🜲 ایجاد کننده | \$ زمان ایجاد | ب رکورد در صفحه                         | نمایش<br>مروره |

شکل ۴–۳: صفحه لیست فرمهای رسیده/ارسال شده درخواست اعتبار آموزه

در این صفحه در برگه اول فهرست درخواستهایی که باید بررسی نمود نمایش داده می شود. در لبه فرمهای ارسال شده، درخواستهایی که قبلاً بررسی و اعمال نظر شده مشاهده می شود. در برگه اول از قسمت عملیات

|                                                                                                    |                                                                                                    |                                                                                                    | القاعات فردى              |
|----------------------------------------------------------------------------------------------------|----------------------------------------------------------------------------------------------------|----------------------------------------------------------------------------------------------------|---------------------------|
|                                                                                                    | ەبەللاردى<br>كوم لىورىش                                                                                                    | شم استند<br>بالشاکنه الدینان و طوم السانی                                                                     |                           |
|                                                                                                    | UNE DAT . Same the                                                                                                    | مرتبه هلدي المات.<br>مادية الماد (117.200.002 مادير).                                                         |                           |
|                                                                                                    |                                                                                                    |                                                                                                    |                           |
|                                                                                                    |                                                                                                    |                                                                                                    | درخواست الفتر             |
|                                                                                                    |                                                                                                    | مرید کاری امک تیرافی<br>محمد                                                                                  | وې درهولمنده              |
|                                                                                                    |                                                                                                    | 30.0                                                                                                    | ميع در مواند.<br>اوميمان  |
|                                                                                                    |                                                                                                    | 6400<br>11106 COLORIS                                                                                         | اوع کتا:<br>اد مار فیطنده |
|                                                                                                    |                                                                                                    |                                                                                                    | اد الانماني فروتيكم.<br>ا |
|                                                                                                    |                                                                                                    | اور معار الل                                                                                                  | - سواري - دريان           |
| B                                                                                                    |                                                                                                    | Inter-Beg application (pdf                                                                                    | بالتور<br>ما الافتار      |
|                                                                                                    |                                                                                                    |                                                                                                    |                           |
|                                                                                                    |                                                                                                    |                                                                                                    | (شويز المطلبة 10)         |
|                                                                                                    |                                                                                                    |                                                                                                    |                           |
| 1790-71-8 the                                                                                                    |                                                                                                    |                                                                                                    |                           |
| کمارہ تابہ ۲۵۱                                                                                                    |                                                                                                    |                                                                                                    |                           |
| et an anna 1996                                                                                                    |                                                                                                    |                                                                                                    |                           |
|                                                                                                    |                                                                                                    |                                                                                                    |                           |
|                                                                                                    | يات علمى                                                                                                    | موضوع ۱ درخصوص لب تاپ خربداری شده اعضای ه                                                                     |                           |
|                                                                                                    |                                                                                                    | با سلام و عرض انب و اختراب                                                                                    |                           |
| ، کسانی که می خواهند از این امتیاز استفاده کنند پاید بیشتر<br>خیات علمی متقاضی درآمده و برچسب اموالی بر آن ها خورده | شناد درصد آموزه به خرید لب کاب و تیلک ، با توجه به اینکه اقلب<br>افاد فرمایید تا اب تاب یا تیلت خری <i>داری</i> شده در مالکیت اعضای | پیرو مواققت هیات رئیسه محترم دینی بر اختصابی ه<br>هزینه خرید را شخصاً بیردازند، خواهتمند است ترتیبی ا<br>تشود |                           |
|                                                                                                    |                                                                                                    |                                                                                                    |                           |
|                                                                                                    |                                                                                                    |                                                                                                    |                           |

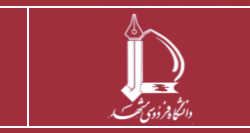

فرایند الکترونیکی ثبت در خواست اعتبار آموزه (آحفا) مرکز فناوری اطلاعات و ارتباطات http://ict.um.ac.ir

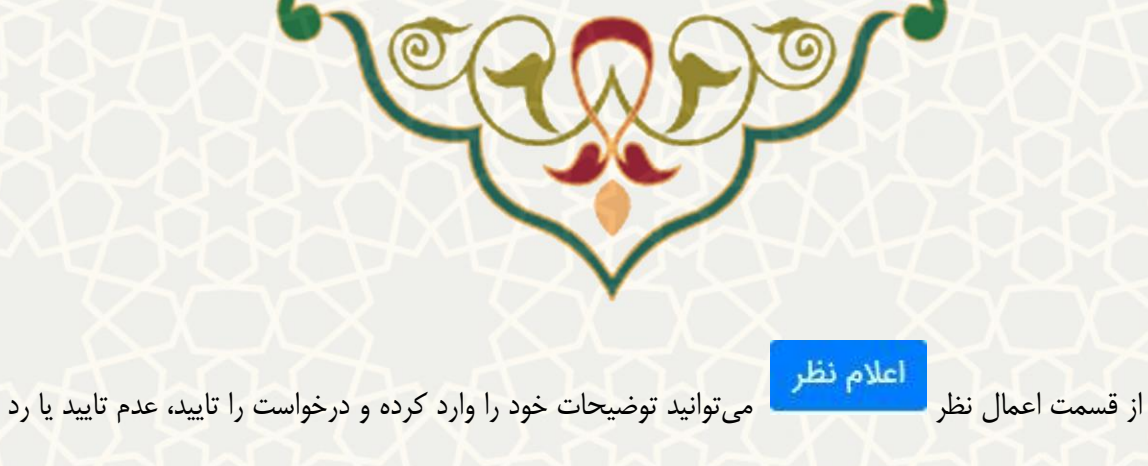

نمایید. با توجه به انتخاب صورت گرفته، درخواست به مرحله بعد ارسال می شود. مدارک ضمیمه شده درخواست را

نیز می وان از قسمت مدرک 🛃 دریافت و بررسی نمود.

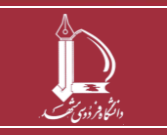

فرایند الکترونیکی ثبت درخواست اعتبار آموزه (آحفا) مرکز فناوری اطلاعات و ارتباطات http://ict.um.ac.ir

صفحه 6 از 6